Fournisseurtyp eingeben

# STOLL

# 1 Was ist neu in CKC V1.4?

Release: 10/2022

### 1.1 Fournisseurtyp eingeben

Bei der Erstinstallation des Betriebssystems werden Sie gefragt, mit welchem Fournisseurtyp die Maschine ausgestattet ist.

- Kein Fournisseur
- Friktionsfournisseur
- Speicherfournisseur

Fournisseurtyp bei der Installation eingeben:

- 1. Maschinenhauptschalter aus- und wieder einschalten.
- 2. Tippen Sie auf die Taste "Installation".

|                             | System Control Unit     |       |
|-----------------------------|-------------------------|-------|
|                             |                         | STOLL |
| Installation                | Restart Warmstart       | J     |
| Installation & Configure 10 | Restart & Configuration |       |

- 3. Im Menü "Optionen" wird der Installationsvorgang unterbrochen.
- 4. Wählen Sie den entsprechenden Fournisseurtyp für die linke (1) und rechte (2) Maschinenseite aus.

| • 0.0<br>• 0.0   | red Wheel on the Left Price Store      | on feed wheel ed | 2 Feed W             | /heel on the Right           | No Feed Wheel Friction feed wheel Storage Feed Wheel | Active<br>STOLL<br>5, CKC, 000, 112,001<br>1:31 PM |
|------------------|----------------------------------------|------------------|----------------------|------------------------------|------------------------------------------------------|----------------------------------------------------|
| Quantity of Clan | nping and Cutting Points on the I<br>2 | eft              | Quantity of Clamping | and Cutting Points on t<br>2 | he Right                                             | Set up<br>Order<br>Produce<br>Order                |
|                  |                                        | 616              | Belt Take-Down       |                              |                                                      | Machine                                            |
|                  |                                        | 444              | Comb                 |                              |                                                      | CKC test                                           |
|                  |                                        |                  |                      |                              |                                                      | View<br>Data                                       |
|                  |                                        |                  |                      | 3                            | Continue >                                           | Start<br>Machine                                   |

- 5. Tippen Sie auf die Taste "Weiter" (3).
- 6. Erscheint das Menü "Maschine referenzieren" ist die Installation des Betriebssystems beendet.

Fournisseurtyp eingeben

## STOLL

- 7. Führen Sie eine Referenzfahrt durch.
- 8. Die Maschine ist strickbereit.

## STOLL

Fadenführer-Schlitten für unterschiedliche Stricksituationen

### 1.2 Fadenführer-Schlitten für unterschiedliche Stricksituationen

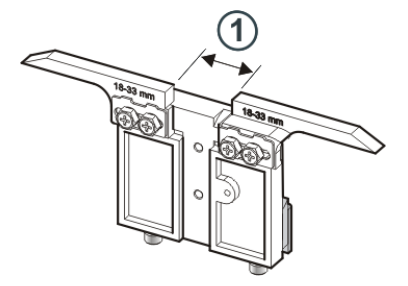

Es stehen drei Fadenführer-Schlitten zur Verfügung, welche bei unterschiedlichen Stricksituationen eingesetzt werden:

- Stricken
- Plattieren
- Splitten

| Eingriffsweite (1) | ID      | Stricken                       | Plattieren                              | Splitten                       |
|--------------------|---------|--------------------------------|-----------------------------------------|--------------------------------|
| 18 – 33 mm         | 281 973 | E12   E14   E16<br>E6.2   E7.2 |                                         | E3,5.2                         |
| 15 – 29 mm         | 282 079 | E3,5.2                         | —                                       | E3,5.2                         |
| 34 – 47 mm         | 282 080 |                                | E12   E14   E16<br>E6.2   E7.2   E3,5.2 | E12   E14   E16<br>E6.2   E7.2 |

#### Eingriffswei-

<sup>vei-</sup> Für die verschiedenen Stricksituationen empfehlen wir folgende Eingriffsweiten (Ua-b): ten

| Feinheit | ID      | Stricken | Plattieren | Splitten |
|----------|---------|----------|------------|----------|
| E3,5.2   | 282 079 | 20       | 44         | 29       |
|          |         | Ua: 10.0 | Ua: 22.0   | Ua: 14.5 |
|          |         | Ub: 10.0 | Ub: 22.0   | Ub: 14.5 |
| E12      | 281 973 | 26       | 40         | 40       |
| E12/10   |         | Ua: 13.0 | Ua: 20.0   | Ua: 20.0 |
|          |         | Ub: 13.0 | Ub: 20.0   | Ub: 20.0 |
| E14      | 282 080 | 26       | 40         | 40       |
| E14/12   |         | Ua: 13.0 | Ua: 20.0   | Ua: 20.0 |
|          |         | Ub: 13.0 | Ub: 20.0   | Ub: 20.0 |
| E6.2     | 282 080 | 26       | 42         | 42       |
|          |         | Ua: 13.0 | Ua: 21.0   | Ua: 21.0 |
|          |         | Ub: 13.0 | Ub: 21.0   | Ub: 21.0 |

#### Fadenführer-Schlitten für unterschiedliche Stricksituationen

| Feinheit | ID      | Stricken | Plattieren | Splitten |
|----------|---------|----------|------------|----------|
| E7.2     | 282 080 | 26       | 40         | 40       |
|          |         | Ua: 13.0 | Ua: 20.0   | Ua: 20.0 |
|          |         | Ub: 13.0 | Ub: 20.0   | Ub: 20.0 |

STOLL

Die gesamte Eingriffsweite setzt sich zusammen aus dem Wert für die linke (Ua) und rechte Seite (Ub).

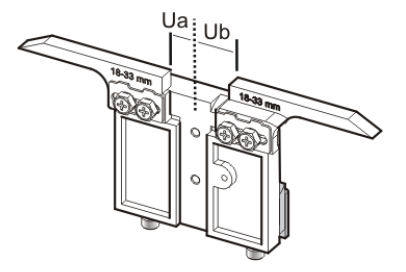

Beide Werte können gleich groß (symmetrische Einstellung) oder unterschiedlich sein.

Eingriffsweite einstellen:

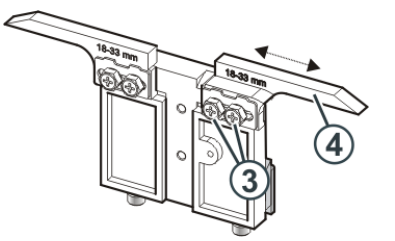

- 1. Beide Schrauben (3) lösen.
- 2. Einsatz (4) in die gewünschte Position schieben. Eine Skala erleichtert das Einstellen.
- 3. Beide Schrauben (3) wieder festziehen.
- 4. Einstellvorgang für die andere Seite wiederholen.
- Plattieren Für das Plattieren werden zwei Fadenführer verwendet, welche sich durch die Eingriffsweite unterscheiden. Beispiel:

| Feinheit | vorlaufend<br>(Stricken) | nachlaufend<br>(Plattieren) |
|----------|--------------------------|-----------------------------|
| E12      | 26                       | 40                          |
|          | Ua: 13.0                 | Ua: 20.0                    |
|          | Ub: 13.0                 | Ub: 20.0                    |

# STOLL

Fadenführer-Schlitten für unterschiedliche Stricksituationen

Plattierfadenführer einstellen

- Den Plattierfadenführer auf Spur 4 oder 5 einsetzen.
- Die beiden Fadenführer müssen exakt in der Mitte des Nadelkreuzes stehen.
- Die Öse für den nachlaufenden Faden etwa 0,5 mm höher einstellen.

Empfehlung:

Eine Fadenführerschiene unbenutzt lassen, damit sich die Fadenführernüsschen nicht gegenseitig verdrängen.

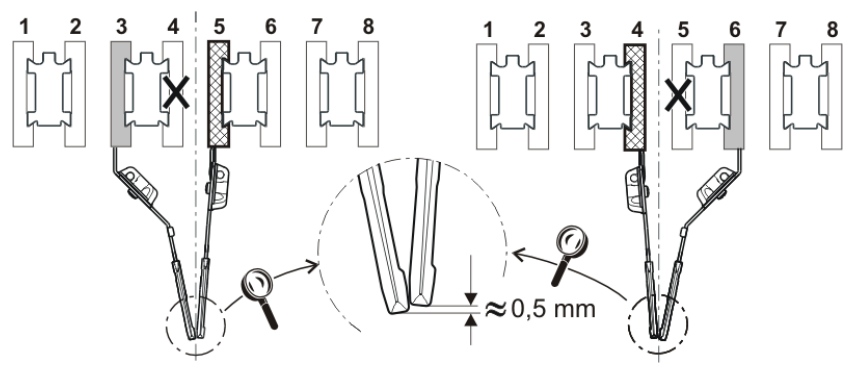

Eingriffsweite auf der Musteraufbereitungsanlage und an der Strickmaschine einstellen:

Die Werte Ua und Ub sind wichtig für das korrekte Abstellen der Fadenführer:

- am Gestrickrand
- an der Sammelklemme

Pfad: Setup-Editor -> Menü "Fadenführer" -> Registerkarte "Y:Ua-b"

|      | 0 🕪 🔊 | ,05 мsec 1 | (so)      |           | Senio       | r Operator               |                       |
|------|-------|------------|-----------|-----------|-------------|--------------------------|-----------------------|
| _    | ₩ 0   | 0 years 1  |           |           | 🏯 Sintral 🖌 | Schicht 1                | Ā                     |
| YD.  | /YDI  | YC/Y       | Cl 😨 Ua-b | Breite    |             |                          |                       |
| Y    | Ua    | Ub         |           | Kommentar |             |                          |                       |
| Y-3A | 13,5  | 13,5       |           |           |             |                          |                       |
| Y-2A | 13,5  | 13,5       |           |           |             |                          |                       |
| Y-1A | 13,5  | 13,5       |           |           |             |                          | zug                   |
|      |       |            |           |           |             | Tad                      | enführer              |
|      |       |            |           |           |             | ரீ‡ <sup>Ma</sup><br>län | schen-<br>ge          |
|      |       |            |           |           |             | Ge sch                   | windigkeit            |
|      |       |            |           |           |             | RS sch                   | oport-<br>alter       |
|      |       |            |           |           |             | Fac                      | lenlängen-<br>ntrolle |
|      |       |            |           |           |             | 100 Ver                  | satz                  |
|      |       |            |           |           |             | 🤁 ніі                    | fe                    |
|      | ۲     | Schließen  |           |           |             |                          |                       |

Netzlaufwerke und weitere Maschineneinstellungen exportieren oder importieren

### 1.3 Netzlaufwerke und weitere Maschineneinstellungen exportieren oder importieren

Sie können weitere Maschineneinstellungen exportieren und auf andere Maschinen importieren.

| Bisher | Schlittengeschwindigkeiten                              |
|--------|---------------------------------------------------------|
|        | Diverse Betriebseinstellungen                           |
|        | Absaugen                                                |
|        | Auswahlsysteme reinigen                                 |
|        | Manuelles Schmieren oder Zentralschmierung              |
| Neu    | zusätzlich können Sie folgende Einstellungen auswählen: |
|        | Netzlaufwerke                                           |
|        | Strickprogramm ist im Logfile enthalten                 |
|        | <ul> <li>Darstellung des Durchlaufzählers</li> </ul>    |
|        | Technikansicht                                          |
|        | Gesperrte Menüs anzeigen                                |
|        | Wartezeit für den Bildschirmschoner                     |

Beim Import können Sie wählen, ob Sie einzelne oder alle Einstellungen importieren wollen.

Ist eine Einstellung inaktiv (1), wird sie nicht importiert, da die Einstellung bei dieser Maschine nicht vorhanden ist (z.B. Zentralschmierung).

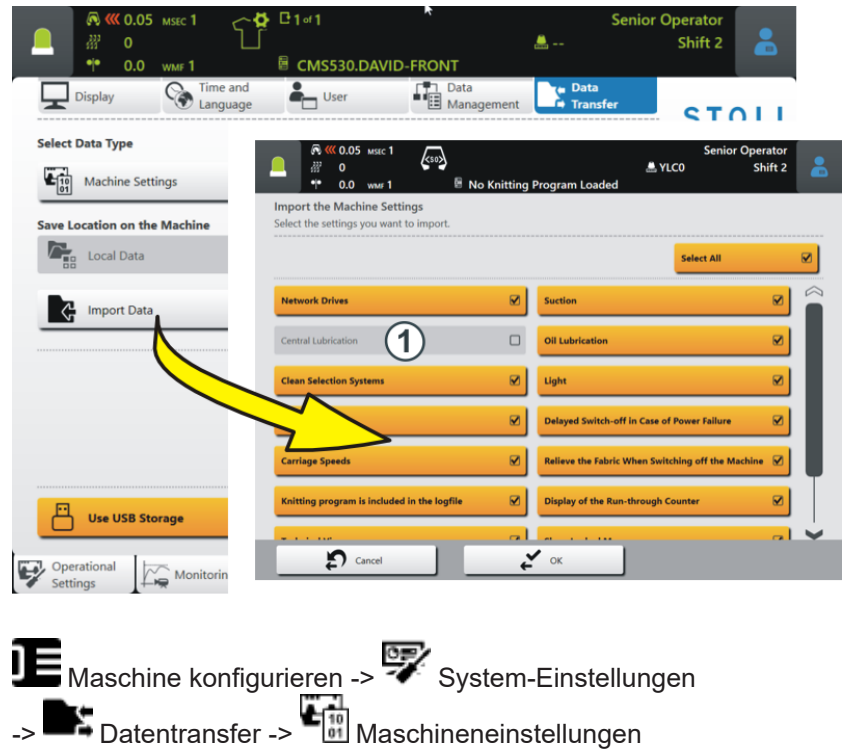

# STOLL

Auftrag bearbeiten - Die Namen der Programmteile werden angezeigt

### 1.4 Auftrag bearbeiten – Die Namen der Programmteile werden angezeigt

Der Auftrag besteht aus einer Position (Strickprogramm)

Werden in einem Auftrag Programmteile aus unterschiedlichen Strickprogrammen verwendet, werden die Namen der Programmteile im Menü "Auftrag bearbeiten" angezeigt.

Senior Operator **« 0.05** MSEC 1 a (SO) 222 0 Shift 2 CMS530.DAVID-FRONT.si 0.0 Loading Options Knitting Program Order STOLL COMP\_KA\_EMMI\_0000.0000 0341.0000 Folder d:\muster Use Master 3:07 PM CMS530.DAVID-FRONT.sir Ψ Τ DAVID-BACK.jac CMS530.Delta-NP.setx  $(\mathbf{i})$ Set up Order CMS530.DAVID-FRONT.sin Produc DAVID-BACK.jac CMS530.Delta-NP.setx Maintai Machin Edit Load Existing Order Start Line View Data Save Start Production Create New Order ? Help ♦ R Prepare Edit Patt Set up Pattern Intervene Manually Et Edit

#### Beispiel: Auftrag mit drei unterschiedlichen Programmteilen

### 1.5 PPS - Die im Ticket eingetragene Strickzeit wird beim ersten Strickteil angezeigt

| Bisher | Enthält das Strickprogramm keine cfgx-Datei, wird die Strickzeit erst nach Fertigstellung des ersten Strickteils angezeigt.                                                                                                    |
|--------|----------------------------------------------------------------------------------------------------|
|        | Werden aber nur Einzelteile produziert, kann die Strickzeit nicht angezeigt werden.                                                                                                    |
|        | Hintergrund:<br>Ist das Strickprogramm auf der M1plus oder CREATE erstellt, wird die Strick-<br>zeit nach dem Laden des Strickprogramms angezeigt. Die Musteraufberei-<br>tungsanlage schreibt diese Information in die cfgx-Datei. |
| Neu    | Tragen Sie die Strickzeit in das Ticket ein, wird beim Starten des Tickets die Strickzeit angezeigt.                                                                                                    |
|        | i Die Strickzeit aus dem Ticket wird nur dann angezeigt, wenn keine cfgx-<br>Datei vorhanden ist.                                                                                                    |

Garntabelle (BMS)

## 1.6 Garntabelle (BMS)

Die angegebenen Werte dienen als Richtlinie. Die Beschaffenheit und das spezifische Gewicht eines Garnes müssen ebenfalls berücksichtigt werden. Anstelle eines einfachen Garnes empfehlen wir gezwirntes Garn. Bei gröberen Maschinen ist es zweckmäßig, mehrere gezwirnte Fäden zu verwenden.

| Feinheit        | Verarbeitung [Nm]                                                                                          | Endnummer [Nm]                                                                 |
|-----------------|----------------------------------------------------------------------------------------------------|--------------------------------------------------------------------------------|
|                 | Ţ                                                                                                    |                                                                                |
|                 | Mehrere dünne Fäden werden<br>zusammengenommen und als<br>ein dicker Faden dem Fadenfüh-<br>rer zugeführt. | Fadenstärke der gefachten<br>Fäden<br>Beispiel: 2 x 44/2<br>44/2=22<br>22:2=11 |
| 12              | 1 x 24/2                                                                                                   | 10 - 18                                                                        |
|                 | 2 x 44/2                                                                                                   |                                                                                |
| 12m10           | 2 x 36/2                                                                                                   | 8 - 12                                                                         |
|                 | 1 x 24/2                                                                                                   |                                                                                |
| 14              | 1 x 28/2                                                                                                   | 14 - 20                                                                        |
|                 | 2 x 40/1                                                                                                   |                                                                                |
| 14m12           | 1 x 24/2                                                                                                   | 10 - 18                                                                        |
|                 | 2 x 44/2                                                                                                   |                                                                                |
| 3,5.2           | 2 x 28/2                                                                                                   | 4,5 - 7                                                                        |
| (alle Nadeln)   | 3 x 28/2                                                                                                   |                                                                                |
| 3,5.2           | 3 x 14/2                                                                                                   | 1,5 - 2,5                                                                      |
| (jede 2. Nadel) | 7 x 28/2                                                                                                   |                                                                                |
| 6.2             | 2 x 44/2                                                                                                   | 10 - 16                                                                        |
| (alle Nadeln)   | 1 x 28/2                                                                                                   |                                                                                |
| 6.2             | 2 x 28/2                                                                                                   | 4,5 - 7                                                                        |
| (jede 2. Nadel) | 3 x 28/2                                                                                                   |                                                                                |
| 7.2             | 1 x 28/2                                                                                                   | 14 - 20                                                                        |
| (alle Nadeln)   | 1 x 30/2                                                                                                   |                                                                                |
| 7.2             | 2 x 28/2                                                                                                   | 6 - 8                                                                          |
| (jede 2. Nadel) | 2 x 30/2                                                                                                   |                                                                                |

Garntabelle - Zuordnung von Maschinenfeinheit und Garnstärke

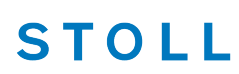

- Wirtschaftliche Produktion und ihre Einflussfaktoren
- Wirtschaftliche Produktion und ihre Einflussfaktoren [□ 9]

### 1.7 Wirtschaftliche Produktion und ihre Einflussfaktoren

Die Anforderungen an eine Strickmaschine lassen sich in zwei Hauptgruppen unterteilen: die maschinenbezogenen Ziele und die unternehmerischen Ziele.

Die Strickmaschine soll bei jeder Strickart, mit jeder Maschenfestigkeit, unabhängig vom Garn, immer mit maximaler Geschwindigkeit arbeiten. Gleichzeitig wird von der Strickmaschine eine hohe Produktivität erwartet und das Muster soll fehlerfrei gestrickt werden.

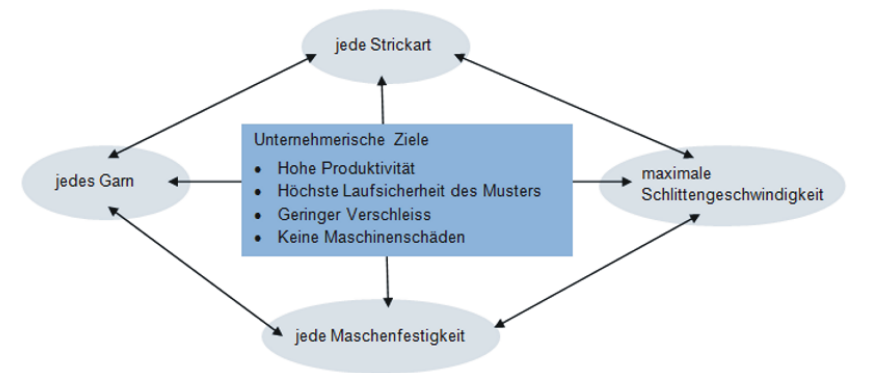

Das gleichzeitige Erreichen aller Ziele ist selten möglich, da zwischen einigen Zielen ein Konflikt besteht. Ein Konflikt deshalb, weil sie nicht alle gleichzeitig verwirklicht werden können. Zwischen den einzelnen Zielen bestehen vielmehr Wechselwirkungen, welche sich negativ auf die Realisierung anderer Ziele auswirken können. Es gibt also Ziele, die nicht gemeinsam zu erreichen sind oder sich gegenseitig ausschließen.

#### Beispiel:

Ein Konflikt besteht zwischen der Garnstärke, der Festigkeit und der Schlittengeschwindigkeit. Soll bei allen drei Zielen an der oberen Grenze, dem Maximum, gearbeitet werden, führt dies zu verminderter Laufsicherheit des Musters, erhöhtem Verschleiß und in manchen Fällen sogar zu Maschinenschäden.

| Die Einfluss-<br>faktoren | Laufsicherheit | • | Aufbau des Musters (Strickart, Flexible Gauge,)                                                               |
|---------------------------|----------------|---|----------------------------------------------------------------------------------------------------|
| lakeren                   |                | • | Schlittengeschwindigkeit                                                                                      |
|                           |                | • | Maschenlänge (Festigkeit)                                                                                     |
|                           |                | • | Garneigenschaften (Reibwert, Elastizität, Drehung,<br>Feuchtigkeit, Haarigkeit, Spulenaufbau, Reißfestigkeit) |
|                           |                | • | Garnfeinheit, Anzahl der Einzelfäden/Zwirne                                                                   |
|                           |                | • | Garnart (Effektgarne)                                                                                         |
|                           |                | • | Fadenspannung, Fadenzuführung                                                                                 |
|                           |                | • | Gestrickabzug                                                                                                 |

#### Wirtschaftliche Produktion und ihre Einflussfaktoren

| Verschleiß und Maschinen-<br>schäden | Die ungeeignete Kombination dieser Einflussfaktoren kann<br>zu erhöhtem Verschleiß und zur Beschädigung von Maschi-<br>nenteilen führen.                                                                                                    |
|--------------------------------------|----------------------------------------------------------------------------------------------------|
| Fazit                                | Deshalb müssen die Einflussfaktoren angepasst werden.                                                                                                    |
|                                      | Nicht mit jedem Garn und Strickmuster kann jede Schlitten-<br>geschwindigkeit und Festigkeit erreicht werden.<br>Empfehlung: Beginnen Sie mit einer etwas niedrigeren<br>Schlittengeschwindigkeit (z.B. 0.7 m/sec) und erhöhen Sie<br>die Geschwindigkeit Schritt für Schritt. |
|                                      | Defekte Maschinenteile, welche durch Nichtbeachtung<br>unserer Vorgaben hervorgerufen werden, sind von der Ge-<br>währleistung ausgeschlossen.                                                                                                    |

STOLL